### Повторная генерация ключа

Обратите внимание, что перед повторной генерацией ключа необходимо обновить плагин

### 1. Войдите в систему ИКБ.

Перейдите в раздел Настройки – Сертификаты ключей

#### НАСТРОЙКИ

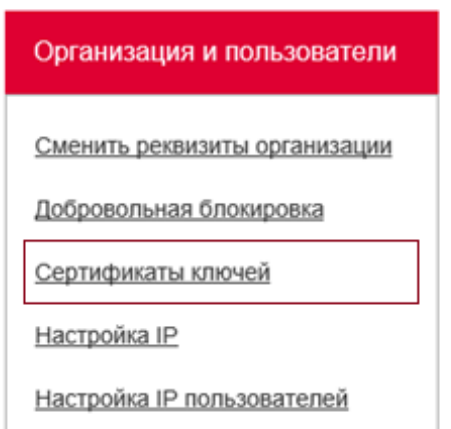

# 2. Нажмите «Сгенерировать комплект ключей»

Павная // Настройки // Сертификаты ключей

#### Сертификаты ключей

| Печать<br>сертификата<br>ключа | Сохранить<br>опрытый<br>ключ в<br>файл | +<br>Стенерировать<br>комплект<br>ключей | Г<br>Инициализация<br>токсна | 🔽<br>Смена ріп-<br>кода |                     |                     |                     |
|--------------------------------|----------------------------------------|------------------------------------------|------------------------------|-------------------------|---------------------|---------------------|---------------------|
| Стату                          | c.                                     | Код ключа                                | Дата генерации               |                         | Дата сертификации   | Начало действия     | Конец действия      |
| төкущ                          | ий                                     | 716412                                   | 02.04.2019 12:16             | 08                      | 02.04.2019 13:08:37 | 02.04.2019 13:08:33 | 18.10.2023 00:00:00 |

### 3. Проверьте корректность указанных данных

В случае отображения поля E-mail введите электронный адрес. На данный адрес будет направлено уведомление об успешном выпуске ключа и необходимости его активации.

Если поле E-mail отсутствует, то ключ будет активирован автоматически на следующий день после перевыпуска.

#### ПОДТВЕРЖДЕНИЕ

| Код пользователя       | 101210160SMA                 |
|------------------------|------------------------------|
| Номер ключа            | 2008654                      |
| Наименование банка     | СИБИРСКИЙ ФИЛИАЛ ПАО РОСБАНК |
| ФИО пользователя       | Семенов Михаил Анатольевич   |
| Наименование клиента   | ИП Семен Михаил Анатольевич  |
| Код клиента            | 101210160                    |
| Срок действия ключа до | 06.08.2022                   |
| E-mail                 |                              |
|                        | Па Нет                       |

### 4. Выберите место хранения ключа.

#### Файловый носитель

При генерации на файловый носитель выберите пункт: **«На компьютере»**. Укажите папку для сохранения нового ключа.

Перед выбором папки рекомендуем создать на файловом носителе отдельную папку для нового ключа, указав ИНН в наименовании папки для упрощения поиска.

#### Нажмите «Создать ключ»

Откроется окно генерации ключа. Нажмите по квадратикам на экране или по соответствующим клавишам на клавиатуре. В случае ошибки цифра станет красной.

#### Запомните пароль

После успешной генерации ключа на компьютер отобразится окно с паролем.

Запомните его и используйте для входа в систему.

Нажмите «Продолжить»

| Генерация клю | ча                    |        |  |
|---------------|-----------------------|--------|--|
| Где будет хра | ниться ключ?          |        |  |
| На компьюте   | pe                    |        |  |
| Укажите палку | /, куда сохранить кли | 04:    |  |
|               |                       |        |  |
|               |                       |        |  |
|               |                       |        |  |
|               |                       |        |  |
|               |                       |        |  |
|               |                       |        |  |
|               | Создать ключ          | Отмена |  |

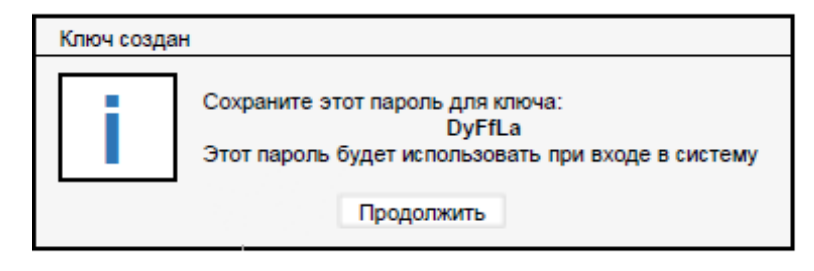

### USB-токен

(При генерации ключа на файловый носитель перейдите к п.5)

При генерации ключа на USB-токен выберите пункт: jaCarta GOST2012 ECP. Поле «Укажите токен» заполняется автоматически.

Укажите пароль к ключу.

Обратите внимание, что в данном пункте должен отображаться USB-токен с **ГОСТ-2012 (GOST-2012)**. Использование USB-токенов GOST-2001 с 01.01.2020 не допускается.

Нажмите «ОК»

| Генерация ключа                                   |  |
|---------------------------------------------------|--|
| Где будет храниться ключ?<br>jaCarta Gost2012 ЕСР |  |
| Укажите <u>токен:</u>                             |  |
| ARDS JaCarta 0                                    |  |
| Укажите пароль                                    |  |
| ОК Отмена                                         |  |

## 5. Подпишите новый ключ текущим ключом

В окне «Подпись данных» выберите Ваш действующий ключ, под которым Вы вошли в систему ранее.

Введите пароль, который использовали для входа в ИКБ.

| Подпись данных                                          | ×                                |
|---------------------------------------------------------|----------------------------------|
| Хранилище закрытых ключей:<br>на USB-токене eToken GOST | \$                               |
| Токен:                                                  |                                  |
| Aladdin Token JC 0                                      | ▼                                |
|                                                         |                                  |
| Введите пароль:                                         |                                  |
| Показывать виртуальную клавиатуру                       | Caps Lock: Выкл<br>Раскладка: EN |
| Переспрашивать через: - 25 + минут(-а/-ы)               |                                  |
| ОК Отмена                                               |                                  |

# 6. Обратите внимание на статус ключа

Сгенерированный ключ может принимать следующие статусы:

- Проверка полномочий: в банке проверяется актуальность документов о полномочиях подписи документов пользователя, выпускающего ключ. Проверка банком документов может осуществляться до 3 рабочих дней. При успешной проверке ключ примет статус Ожидание активации, и необходимо активировать ключ (п. 7).

Если при проверке документы о полномочиях в банке оказались не актуальны, ключ примет статус **Ожидает сертификации** и на E-mail-adpec будет направлено сообщение о необходимости предоставить в банк актуальные документы, подтверждающие полномочия пользователя ИКБ.

| Статус              | Код ключа | Дата генерации      | Дата сертификации | Начало действия | Конец действия      |
|---------------------|-----------|---------------------|-------------------|-----------------|---------------------|
| Проверка полномочий | 721468    | 18.11.2019 13:04:20 |                   |                 | 18.11.2022 00:00:00 |

- Будущий: статус отображается в случае автоматической активации ключа, который в течение 24 часов после генерации примет статус Активный ключ.

- Текущий: ключ, который будет заменен после активации;

- Ожидание активации: ключ, требующий активации (п. 7);

- Активный ключ.

# 7. Активируйте ключ

Если ключ принял статус **«Будущий»,** то он уже выпущен в банке и будет автоматически активирован в течение 24 часов после генерации.

| Статус  | Код ключа | Дата генерации      | Дата сертификации   | Начало действия     | Конец действия      |
|---------|-----------|---------------------|---------------------|---------------------|---------------------|
| будущий | 721310    | 12.11.2019 16:23:09 | 12.11.2019 16:23:25 | 12.12.2019 00:00:00 | 12.11.2022 00:00:00 |

После принятия ключом статуса «Будущий» распечатайте и сохраните сертификат ключа (Акт), в нем указано кодовое слово, которое может потребоваться для входа в ИКБ при установленной настройке для входа в ИКБ со сторонних IP-адресов. Для этого выберите новый ключ в статусе «Будущий» и нажмите «Печать сертификата ключа». Через 24 часа Вы можете войти под новым ключом.

Если ключ принял статус **«Ожидание активации»,** то необходимо активировать ключ вручную и на электронный адрес будет направлено сообщение о необходимости активации ключа.

Для активации ключа войдите в ИКБ, используя старый ключ.

Перейдите в раздел «Настройки» - «Сертификаты ключей».

Выберите новый ключ со статусом «Ожидание активации», и в меню нажмите «Активировать ключ».

### 8. В появившемся окне нажмите «Понятно»

После этого откроется окно печати Акта о признании сертификата открытого ключа.

| n<br>cept<br>K | ечать<br>нфиката<br>пюча | Сохрананты<br>отхрытый<br>ключ в<br>файл | +<br>Активировать<br>ключ | С<br>Колжрование<br>секретного<br>ключа | У<br>Изменение<br>пароля<br>секретного<br>ключа | Унициализация<br>токена                       | Cmena pin-<br>koga                      |                                      |       |
|----------------|--------------------------|------------------------------------------|---------------------------|-----------------------------------------|-------------------------------------------------|-----------------------------------------------|-----------------------------------------|--------------------------------------|-------|
|                | Статус                   |                                          | Код ключа                 | COOF                                    | ыление                                          |                                               |                                         | ×                                    | KR    |
|                | отменен                  |                                          | 206685                    |                                         |                                                 |                                               |                                         |                                      | 00:00 |
|                | отменен                  |                                          | 628524                    | системы                                 | е, деиствие ключ<br>и зарегистрируйт            | а, с которым вы заре<br>есь в ней повторно, и | гистрировались в с<br>спользуя новый кл | истеме, прекращено. Выидете из<br>оч | 59:59 |
|                | текущий                  |                                          | 1130241                   |                                         |                                                 |                                               |                                         |                                      | 00:00 |
| ~              | Ожидание а               | активации                                | 2046343                   |                                         |                                                 | п                                             | OHTENO                                  |                                      | 00.00 |

# 9. Распечатайте Акт или сохраните на компьютер.

Запомните кодовую фразу, указанную в Акте (используется при установленной настройке для входа в ИКБ со сторонних IPадресов)

После печати отобразится окно о подтверждении печати Акта.

| 🚍 Печать                                                                                                   | ×    |
|----------------------------------------------------------------------------------------------------|------|
| Общие                                                                                                    |      |
| Выберите принтер                                                                                           | - II |
| Microsoft Print to PDF Pr-MOS_MP34_HP_Color Microsoft XPS Document Writer PDFCreator PDFCreator PDFCreator |      |
| < >                                                                                                    |      |
| Состояние: Готов Печать в файл Настройка<br>Папка:<br>Комментарий: eDoc Printer <u>Н</u> айти принтер      |      |
| Диапазон страниц                                                                                           |      |
| Отмен                                                                                                    | a    |

# 10. В случае успешной печати Акта нажмите «Да»

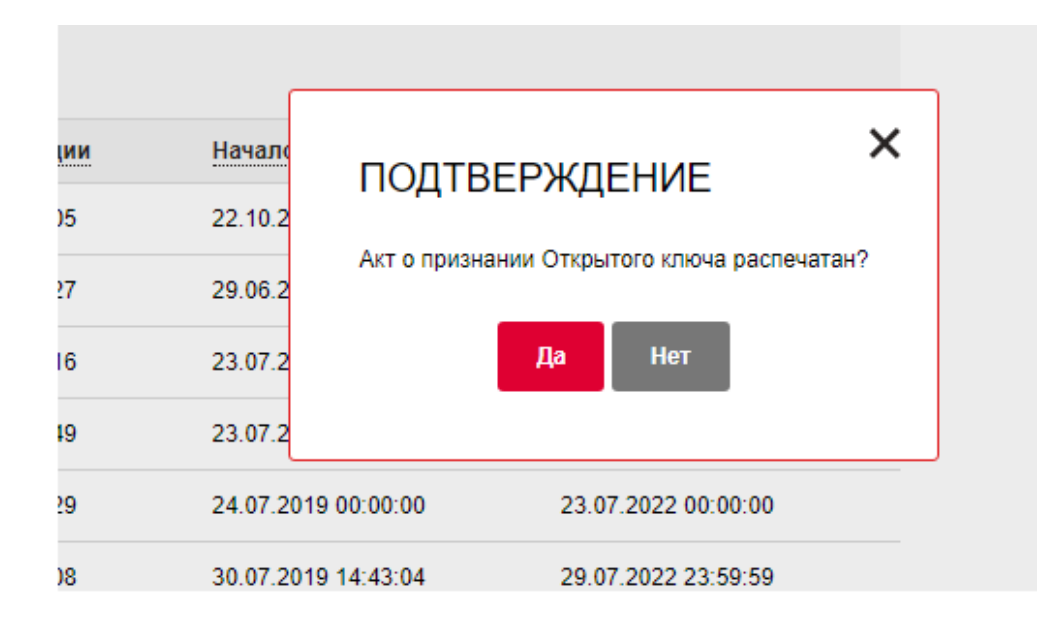

# 11. Введите пароль к старому ключу и нажмите «ОК»

После подписания Вы будете перенаправлены на страницу входа в ИКБ.

| Подпись данных                           | ×                                |
|------------------------------------------|----------------------------------|
| Хранилище закрытых ключей:               |                                  |
| На компьютере                            | \$                               |
| Путь к файлу с закрытым ключом:          |                                  |
| C:\_2\ICB_Keys_94/2502181_Test           |                                  |
|                                          |                                  |
|                                          |                                  |
| Введите пароль:                          |                                  |
| Показывать виртуальную клавиатуру        | Caps Lock: Выкл<br>Раскладка: EN |
| Переспрашивать через: - 3 + минут(-а/-ы) |                                  |
| ОК                                       |                                  |
| ОКОТМЕНа                                 |                                  |

# 12. Для работы с ИКБ используйте новый ключ

После перевыпуска ключа кодовое слово из Акта будет изменено. Для получения нового кодового слова и входа в ИКБ со сторонних IP- адресов войдите в ИКБ с разрешенного IP-адреса, перейдите в раздел Настройки – Сертификаты ключей, выберите новый ключ и нажмите «Печать сертификата ключа».

При возникновении вопросов по генерации ключа и работе в системе обратитесь в службу поддержки системы ИКБ:

E-mail: icb@rosbank.ru

- Тел.: +7 (495) 937 75 00 (по Москве)
- 8 800 770 75 00 (по России)